# Instructions for Running the Current Stable Build of Aardvark

These slides are using the files from the stable Main branch of <a href="https://github.com/TriEmbed/edger">https://github.com/TriEmbed/edger</a> It is assumed that your wifi info has been entered, ant should is running, and aardvark has been started.

See http://edger.app for details on how to get to this point.

#### Login

- Point your browser to <u>http://localhost:8080</u> and this screen should appear
- This demo uses
   Chrome. Firefox also
   seems to work.
- Click LOG IN button

| Loc      | in     |  |
|----------|--------|--|
| Ad       | min    |  |
| Pas      | ssword |  |
| <b>.</b> |        |  |
|          |        |  |

#### Home

 After a successful login, this Home screen should appear Aaro

•

....

Ħ

- Click the
   SCAN FOR ANT ESPS
   button to find
   available devices
- If at least one device doesn't appear after the initial scan, you may need to repeat the scan a few times

| lvark           |                                                                  | Admin        | *       | ς,   |
|-----------------|------------------------------------------------------------------|--------------|---------|------|
| home            | HOME ×                                                           |              |         |      |
| Configuration 🗸 | home                                                             |              |         |      |
| Temperature     | Edger 0.1.0<br>development<br>SCAN FOR ANT ESPS                  |              |         |      |
|                 | Number mDNS ip Address mac address CPU Name SPI Flash Chip MByte | Compile Time | Compile | Date |
|                 | Waiting for scan                                                 |              |         |      |
|                 | Number of items per page 20 💌                                    | -  < <       | 1 >     | >1   |
|                 |                                                                  |              |         |      |
|                 |                                                                  |              |         |      |
|                 |                                                                  |              |         |      |
|                 |                                                                  |              |         |      |
|                 |                                                                  |              |         |      |
|                 |                                                                  |              |         |      |
|                 |                                                                  |              |         |      |
|                 |                                                                  |              |         |      |
|                 |                                                                  |              |         |      |
|                 | Recents <b>Favorites</b> Nearby                                  |              |         |      |

## Scan for Devices

- After a successful scan, the available devices will be listed
- Click on the 'Witches Broom' icon at the right side of the device row to connect to the device.

| ardvark       |                                                 |                                          |                                              |                                                                                                    |                                |                                                                                                    |                              | Admin                                                                                                    | <b>0</b>                                                                                                    | 7                                                                                                    |
|---------------|-------------------------------------------------|------------------------------------------|----------------------------------------------|----------------------------------------------------------------------------------------------------|--------------------------------|----------------------------------------------------------------------------------------------------|------------------------------|----------------------------------------------------------------------------------------------------|----------------------------------------------------------------------------------------------------|----------------------------------------------------------------------------------------------------|
| ne            | HOME ×                                          |                                          |                                              |                                                                                                    |                                |                                                                                                    |                              |                                                                                                    |                                                                                                    |                                                                                                    |
| nfiguration 🗸 | home                                            |                                          |                                              |                                                                                                    |                                |                                                                                                    |                              |                                                                                                    |                                                                                                    |                                                                                                    |
| nperature     | Edger 0.1.0<br>development<br>SCAN FOR ANT ESPS | in Address                               | maa addraaa                                  | CDU                                                                                                    | Name                           | SDI Flash Chip MDrto                                                                                                    | Compile Time                 | Compile Date                                                                                                    | 0.00                                                                                                    | ration                                                                                                    |
|               | Number mDNS                                     |                                          |                                              | CPU                                                                                                    | Name                           | SPI Flash Chip MByte                                                                                                    | Compile Time                 |                                                                                                    | Ope                                                                                                    | ration                                                                                                    |
|               | 1 esp-home.local                                | 192.168.1.216                            | 58.CF.79.07.3B.CC                            | ESP32-C3                                                                                                    | friendly name                  | 4                                                                                                    | 20:34:29                     | Sep 19 2023                                                                                                    | *                                                                                                    | <b>_</b>                                                                                                    |
|               |                                                 |                                          |                                              |                                                                                                    | Nu                             | mber of items per page                                                                                                    | 20 - 1-1 of 1                |                                                                                                    | 1 >                                                                                                    | X                                                                                                    |
| m             | ardvark<br>le<br>figuration ~<br>uperature      | rdvark  Ie HOME ×  figuration  Iperature | Indvark IIIIIIIIIIIIIIIIIIIIIIIIIIIIIIIIIIII | rdvark  IB HOME ×  figuration   Ibome  Ecigger 0.1.0  development SCAN FOR ANT ESPS  Number mDNS ip Address mac address  1 esp-home.local 192.168.1.216 58.CF.79.07.3B.CC | rctVark  Pe HOME ×  figuration | rdvark  Per HOME ×  Inorme  Inorme  Inorme  Inorme  Inorme  Inorme Inorme Inorm | rdvark  e HOME ×  figuration | Index       HOME ×         figuration <ul> <li>nome</li> <li>Eciger 0.1.0.</li> <li>development</li> <li>SCAN FOR ANT ESPS</li> <li>Number</li> <li>nDNS</li> <li>ip Address</li> <li>mac address</li> <li>CPU</li> <li>Number</li> <li>SPI Flash Chip MByte</li> <li>Comple Time</li> <li>1</li> <li>esp-home.local</li> <li>192.168.1.216</li> <li>58.CF.79.07.38.CC</li> <li>ESP32-C3</li> <li>Itendly name</li> <li>4</li> <li>20.34.29</li> <li>Image: Second State State</li></ul> | rdvark centre centre ce | rdvark check<br>n HOME ×<br>figuration ↓ home<br>Fedger 0.1.0<br>development<br>SCAN FOR ANT ESPS<br>Number mDNS @ Address mac address CPU Name SPI Flash Chip MByte Compile Time Compile Date Opt<br>1 esp-home.local 192.166.1216 56.CF.79.07.38.CC ESP32-C3 triendly name 4 20.34.29 Sep 19.2023 ↓<br>Number of tiems per page 20 • 1-1.0f1 (< < 1 > |

# Connect to ESP

 Once you are connected, esphome.local will appear as an option in the left sidebar

| ≡ | E Aardvark     |   |          |                |               |                   |          |               |                         |               | Admin        | ¢   | <b>\$</b> 7 |
|---|----------------|---|----------|----------------|---------------|-------------------|----------|---------------|-------------------------|---------------|--------------|-----|-------------|
| A | home           |   | HOME     | ×              |               |                   |          |               |                         |               |              |     |             |
|   | esp-home.local | ~ | home     |                |               |                   |          |               |                         |               |              |     |             |
|   | Configuration  | ~ | Edge     | vr 0 1 0       |               |                   |          |               |                         |               |              |     |             |
| A | Temperature    |   | developm | ent            |               |                   |          |               |                         |               |              |     |             |
|   |                |   | SCAN F   | OR ANT ESPS    |               |                   |          |               |                         |               |              |     |             |
|   |                |   | Number   | mDNS           | ip Address    | mac address       | CPU      | Name          | SPI Flash Chip MByte    | Compile Time  | Compile Date | Op  | peration    |
|   |                |   | 1        | esp-home.local | 192.168.1.216 | 58.CF.79.07.3B.CC | ESP32-C3 | friendly name | 4                       | 20:34:29      | Sep 19 2023  | Ŕ   | 1           |
|   |                |   | 4        |                |               |                   |          |               |                         |               |              |     |             |
|   |                |   |          |                |               |                   |          | Nu            | umber of items per page | 20 💌 1-1 of 1 | < <          | 1 > | $\geq$      |
|   |                |   |          |                |               |                   |          |               |                         |               |              |     |             |
|   |                |   |          |                |               |                   |          |               |                         |               |              |     |             |
|   |                |   |          |                |               |                   |          |               |                         |               |              |     |             |
|   |                |   |          |                |               |                   |          |               |                         |               |              |     |             |
|   |                |   |          |                |               |                   |          |               |                         |               |              |     |             |
|   |                |   |          |                |               |                   |          |               |                         |               |              |     |             |
|   |                |   |          |                |               |                   |          |               |                         |               |              |     |             |
|   |                |   |          |                |               |                   |          |               |                         |               |              |     |             |
|   |                |   |          |                |               |                   |          |               |                         |               |              |     |             |
|   |                |   |          |                |               |                   |          |               |                         |               |              |     |             |
|   |                |   |          |                |               |                   |          |               |                         |               |              |     |             |

#### Scan i2c connections

- To see the i2c connections, expand esp-home.local
- Then click on
   i2c->scan in the left
   sidebar
- This array of memory locations should appear

| ≡ | ⊟ Aardvark     |        |                  |         |      |      |      |      |       |          |      |      |      |      |      |       |      |               |   | Admin | ٠ | 57  |
|---|----------------|--------|------------------|---------|------|------|------|------|-------|----------|------|------|------|------|------|-------|------|---------------|---|-------|---|-----|
| ŧ | home           |        | HOME × 5         | SCAN ×  |      |      |      |      |       |          |      |      |      |      |      |       |      |               |   |       |   |     |
|   | esp-home.local | ^      | esp-home.local   | ➡ i2c ∎ | scan |      |      |      |       |          |      |      |      |      |      |       |      |               |   |       |   | _   |
| I | i2c            | ^      | Scan (active     | i2c)    |      |      |      |      |       |          |      |      |      |      |      |       |      |               |   |       |   | Â   |
| S | scan           |        | SCANI2C          |         |      |      |      |      |       |          |      |      |      |      |      |       |      |               |   |       |   | . 1 |
|   |                |        | 0x(              | ) 0x1   | 0x2  | 0x3  | 0x4  | 0x5  | 0x6   | 0x7      | 0x8  | 0x9  | 0xa  | 0xb  | 0xc  | 0xd   | 0xe  | 0xf           | - |       |   |     |
| Ι | gpio           | $\sim$ | 0 0x0            | 0x1     | 0x2  | 0x3  | 0x4  | 0x5  | 0x6   | 0x/      | 0x8  | 0x9  | 0xa  | Oxb  | Oxc  | Oxd   | Oxe  | Oxt           | - |       |   | Â   |
|   |                |        | 1 UX10           | 0x11    | 0x12 | 0x13 | 0x24 | 0x25 | 0x26  | 0x27     | 0x18 | 0x19 | 0x2a | 0x2b | 0x2c | DrX10 | 0x2o | UX11<br>Ov:2f | - |       |   |     |
| R | Renesas        | $\sim$ | 2 0X20<br>3 0X30 | 0x21    | 0x22 | 0x23 | 0x24 | 0x25 | 0x20  | 0x27     | 0x38 | 0x29 | 0x3a | Ox3b | 0x3c | 0x2d  | 0x3e | 0x2f          | _ |       |   |     |
|   |                |        | 4 0x40           | 0x41    | 0x42 | 0x43 | 0x44 | 0x45 | 0x46  | 0x47     | 0x48 | 0x49 | 0x4a | 0x4b | 0x4c | 0x4d  | 0x4e | 0x4f          | - |       |   |     |
|   | Configuration  | $\sim$ | 5 0x50           | 0x51    | 0x52 | 0x53 | 0x54 | 0x55 | 0x56  | 0x57     | 0x58 | 0x59 | 0x5a | 0x5b | 0x5c | 0x5d  | 0x5e | 0x5f          | - |       |   |     |
|   |                |        | 6 0x60           | 0x61    | 0x62 | 0x63 | 0x64 | 0x65 | 0x66  | 0x67     | 0x68 | 0x69 | 0x6a | 0x6b | 0x6c | 0x6d  | 0x6e | 0x6f          |   |       |   |     |
| • | Temperature    |        | <b>7</b> 0x70    | 0x71    | 0x72 | 0x73 | 0x74 | 0x75 | 0x76  | 0x77     | 0x78 | 0x79 | 0x7a | 0x7b | 0x7c | 0x7d  | 0x7e | 0x7f          |   |       |   |     |
|   |                |        | 4                |         |      |      |      |      |       |          |      |      |      |      |      |       |      |               |   |       |   | •   |
|   |                |        |                  |         |      |      |      |      |       |          |      |      |      |      |      |       |      |               |   |       |   | Ţ   |
|   |                |        |                  |         |      |      |      | Re   | cents | Favorite | s Ne | arby |      |      |      |       |      |               |   |       |   |     |

# Perform i2c Scan

- Once the i2c array is visible, click on the SCANI2C button
- After a successful scan, some squares in the array will turn red and their values will change from hex -> decimal
- In this example, 119 indicates the i2c address of the attached DFRobot temperature sensor, and 8,9,10,11 indicate the i2c addresses of the FPGA

| ≡        | Aardvark       |        |                          |         |           |          |           |           |         |         |          |          |           |           |         |        |      |      | Admin | ٠ | Ş |
|----------|----------------|--------|--------------------------|---------|-----------|----------|-----------|-----------|---------|---------|----------|----------|-----------|-----------|---------|--------|------|------|-------|---|---|
| A        | home           |        | HOME × SC                | CAN ×   |           |          |           |           |         |         |          |          |           |           |         |        |      |      |       |   |   |
|          | esp-home.local | ^      | esp-home.local 🔿         | i2c ∎   | scan      |          |           |           |         |         |          |          |           |           |         |        |      |      |       |   |   |
| Ι        | i2c            | ^      | Scan (active i           | 2c)     |           |          |           |           |         |         |          |          |           |           |         |        |      |      |       |   |   |
| S        | scan           |        | SCANI2C<br>{"mode":"MAST | ER","sd | la io nun | n":1,"sc | la pullup | o en ":1, | "scl io | num":0, | "scl pul | lup en": | :1,''mast | ter clk s | peed":8 | 50000} |      |      |       |   |   |
| т        | apio           | ~      | 0x0                      | 0x1     | 0x2       | 0x3      | 0x4       | 0x5       | 0x6     | 0x7     | 0x8      | 0x9      | 0xa       | 0xb       | 0xc     | 0xd    | 0xe  | 0xf  |       |   |   |
| 1        | gpio           | *      | 0x0                      | 0x1     | 0x2       | 0x3      | 0x4       | 0x5       | 0x6     | 0x7     | 8        | 9        | 10        | 11        | 0xc     | Oxd    | 0xe  | Oxf  |       |   |   |
|          | -              |        | <b>1</b> 0x10            | 0x11    | 0x12      | 0x13     | 0x14      | 0x15      | 0x16    | 0x17    | 0x18     | 0x19     | 0x1a      | 0x1b      | 0x1c    | 0x1d   | 0x1e | 0x1f |       |   |   |
| R        | Renesas        | $\sim$ | 2 0x20                   | 0x21    | 0x22      | 0x23     | 0x24      | 0x25      | 0x26    | 0x27    | 0x28     | 0x29     | 0x2a      | 0x2b      | 0x2c    | 0x2d   | 0x2e | 0x2f |       |   |   |
|          |                |        | <b>3</b> 0x30            | 0x31    | 0x32      | 0x33     | 0x34      | 0x35      | 0x36    | 0x37    | 0x38     | 0x39     | 0x3a      | 0x3b      | 0x3c    | 0x3d   | 0x3e | 0x3f |       |   |   |
|          | Configuration  | $\sim$ | <b>4</b> 0x40            | 0x41    | 0x42      | 0x43     | 0x44      | 0x45      | 0x46    | 0x47    | 0x48     | 0x49     | 0x4a      | 0x4b      | 0x4c    | 0x4d   | 0x4e | 0x4f |       |   |   |
|          |                |        | 5 0x50                   | 0x51    | 0x52      | 0x53     | 0x54      | 0x55      | 0x56    | 0x57    | 0x58     | 0x59     | 0x5a      | 0x5b      | 0x5c    | 0x5d   | 0x5e | 0x5f |       |   |   |
| <b>f</b> | Temperature    |        | 6 0x60                   | 0x61    | 0x62      | 0x63     | 0x64      | 0x65      | 0x66    | 0x67    | 0x68     | 0x69     | 0x6a      | 0x6b      | 0x6c    | 0x6d   | 0x6e | 0x6f |       |   |   |
|          |                |        | <b>7</b> 0x70            | 0x71    | 0x72      | 0x73     | 0x74      | 0x75      | 0x76    | 119     | 0x78     | 0x79     | 0x7a      | 0x7b      | 0x7c    | 0x7d   | 0x7e | 0x7f |       |   |   |
|          |                |        | 4                        |         |           |          |           |           |         |         |          |          |           |           |         |        |      |      |       |   | • |
|          |                |        |                          |         |           |          |           |           |         |         |          |          |           |           |         |        |      |      |       |   |   |

# Access GPIO Pins

- Expand gpio->Lights in the left sidebar
- The color picker will appear, preset to deep red, as indicated by the location of the small white circle.
- This color is communicated to the LED attached to the GPIO pins of the ESP32, as shown in the photo (uppermost of the two LEDs)

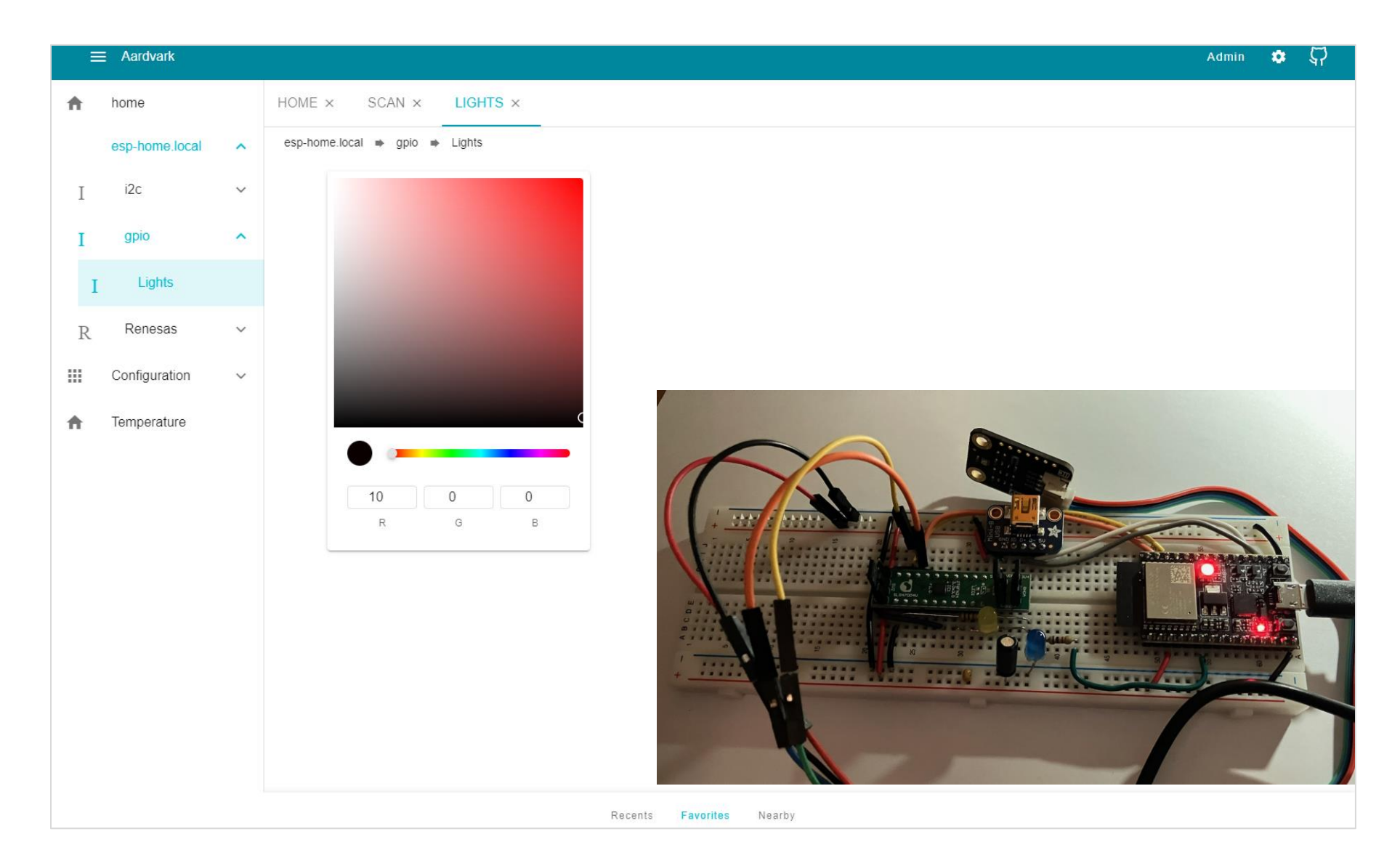

#### Access GPIO Pins

- Changing the slider position and/or the location of the small white circle using the color picker will change the color of the LED.
- The corresponding color change is shown in the photo.
- Communication
   between Aardvark
   and the ESP32/ant is
   occurring via the
   GPIO interface.

| 1 | ⊟ Aardvark     |   |                                | Admin | * | 57 |
|---|----------------|---|--------------------------------|-------|---|----|
| ŧ | home           |   | LIGHTS × HOME × SCAN ×         |       |   |    |
|   | esp-home.local | ^ | esp-home.local 🔿 gpio 🔿 Lights |       |   |    |
| Ι | i2c            | ~ |                                |       |   |    |
| Ι | gpio           | ^ |                                |       |   |    |
| I | Lights         |   |                                |       |   |    |
| R | Renesas        | ~ |                                |       |   |    |
|   | Configuration  | ~ |                                |       |   |    |
| A | Temperature    |   | c                              |       |   |    |
|   |                |   |                                |       |   |    |
|   |                |   | 0 0 5<br>R G B                 |       |   |    |
|   |                |   |                                |       |   |    |
|   |                |   |                                |       |   |    |
|   |                |   |                                |       |   |    |
|   |                |   |                                | AA    |   |    |
|   |                |   |                                | +     |   |    |
|   |                |   |                                |       |   |    |
|   |                |   | Recents Favorites Nearby       |       |   |    |

#### **Device Interfaces**

- Expanding Configuration >device list will allow for direct communication with devices connected to the ESP via several different protocols.
- This is not yet fully implemented in the stable release used for this demo, but the next few slides give an idea of what is to come.

| Ξ        | ⊟ Aardvark     |   |          |      |      |      |        |      |         |         |        |       |        |      |     |      |     |      |         |   | Admir    | *   | 57   |   |
|----------|----------------|---|----------|------|------|------|--------|------|---------|---------|--------|-------|--------|------|-----|------|-----|------|---------|---|----------|-----|------|---|
| ŧ        | home           |   | LIGHTS   | S ×  | HOME | ×    | SCAN × | RE   | EAD FIL | Ε×      | INTER  | FACES | ×      |      |     |      |     |      |         |   |          |     |      |   |
|          | esp-home.local | ~ | interfac | es   |      |      |        |      |         |         |        |       |        |      |     |      |     |      |         |   |          |     |      |   |
|          | Configuration  | ^ | INTER    | FACE | GPIC | )    | 12C    | SPI  | S       | ERIAL   | VV I F | -     |        |      |     |      |     |      |         |   |          |     |      |   |
|          | device list    |   |          | 0×0  | 0v1  | 0.2  | 0.2    | 0×4  | 0.45    | 0.46    | 0.7    | 0.40  | 0.00   | 0.40 | Ovb | 0.40 | Ovd | 0.00 | Ovf     |   | ADD ITEM | ADD | ITEM |   |
|          |                |   | 0        | 0.00 | UXI  | 0.00 | 085    | 0.84 | 5       | 0X0     | 7      | 0.00  | 0.00   | Uxa  | UXD | UXC  | UXU | Uxe  | E UXI   | - |          |     |      | * |
| <b>A</b> | Temperature    |   | 1        | 10   | 11   | 12   | 13     | 1/   | 15      | 16      | 17     | 18    | 10     | 19   | 16  | 10   | 1d  | 10   | 1<br>1f | _ |          |     |      |   |
|          |                |   | 2        | 20   | 21   | 22   | 23     | 24   | 25      | 26      | 27     | 28    | 29     | 2a   | 2b  | 2c   | 2d  | 2e   | 2f      | - |          |     |      |   |
|          |                |   | 3        | 30   | 31   | 32   | 33     | 34   | 35      | 36      | 37     | 38    | 39     | 3a   | 3b  | 3c   | 3d  | 3e   | 3f      | - |          |     |      |   |
|          |                |   | 4        | 40   | 41   | 42   | 43     | 44   | 45      | 46      | 47     | 48    | 49     | 4a   | 4b  | 4c   | 4d  | 4e   | 4f      | - |          |     |      |   |
|          |                |   | 5        | 50   | 51   | 52   | 53     | 54   | 55      | 56      | 57     | 58    | 59     | 5a   | 5b  | 5c   | 5d  | 5e   | 5f      |   |          |     |      |   |
|          |                |   | 6        | 60   | 61   | 62   | 63     |      | 65      | 66      | 67     |       | 69     | 6a   | 6b  | 6c   | 6d  | 6e   | 6f      |   |          |     |      |   |
|          |                |   | 7        | 70   | 71   | 72   | 73     |      | 75      | 76      | 77     |       | 79     | 7a   | 7b  | 7c   | 7d  | 7e   | 7f      |   |          |     |      |   |
|          |                |   | 4        |      |      |      |        |      |         |         |        |       |        |      |     |      |     |      |         |   |          |     | •    | Y |
|          |                |   |          |      |      |      |        |      | F       | Recents | Favor  | ites  | Nearby |      |     |      |     |      |         |   |          |     |      |   |

# **GPIO** Interface

 Clicking on the GPIO heading gives an example of the GPIO commands to be available from Aardvark.

| Ξ | E Aardvark     |        |            |                   |                       |                   |                     |                     |                     | Admin         | *          | <b>\$</b> 7 |
|---|----------------|--------|------------|-------------------|-----------------------|-------------------|---------------------|---------------------|---------------------|---------------|------------|-------------|
| A | home           |        | LIGHTS ×   | HOME $\times$     | SCAN × READ           | FILE × INTERF     | ACES ×              |                     |                     |               |            |             |
|   | esp-home.local | $\sim$ | interfaces |                   |                       |                   |                     |                     |                     |               |            |             |
|   | Configuration  | ^      | INTERFACE  | set               | I2C SPI               | SERIAL WIFI       |                     |                     |                     |               |            |             |
|   | device list    |        |            | read              |                       |                   |                     |                     |                     | ADD ITEM      | ADD ITE    | EM          |
| ŧ | Temperature    |        | Number     | write             | ip Address            | mac address       | CPU                 | Name S              | PI Flash Chip MByte | Compile Time  | Compile Da | late        |
|   |                |        | 1 dev      | ісенізіансе-урі0. | local 192.168.100.103 | 58.CF.79.07.4A.90 | DEVICEINSTANCE32-C3 | friendly index      | 4                   | 11:24:50      | Feb 1 2    | 2023        |
|   |                |        |            |                   |                       |                   |                     | Number of items per | page 20 👻           | 1-1 of 1  < < | 1 >        | >           |
|   |                |        |            |                   |                       |                   |                     |                     |                     |               |            |             |
|   |                |        |            |                   |                       |                   |                     |                     |                     |               |            |             |
|   |                |        |            |                   |                       |                   |                     |                     |                     |               |            |             |
|   |                |        |            |                   |                       |                   |                     |                     |                     |               |            |             |
|   |                |        |            |                   |                       |                   |                     |                     |                     |               |            |             |
|   |                |        |            |                   |                       |                   |                     |                     |                     |               |            |             |
|   |                |        |            |                   |                       |                   |                     |                     |                     |               |            |             |
|   |                |        |            |                   |                       |                   |                     |                     |                     |               |            |             |
|   |                |        |            |                   |                       |                   |                     |                     |                     |               |            |             |
|   |                |        |            |                   |                       |                   |                     |                     |                     |               |            |             |
|   |                |        |            |                   |                       |                   |                     |                     |                     |               |            |             |
|   |                |        |            |                   |                       | Recents Favorit   | es Nearby           |                     |                     |               |            |             |

# I2C Interface

- Clicking on the I2C heading gives an example of the I2C commands to be available from Aardvark.
- SPI, SERIAL and
   WIFI commands are
   not available with
   the configuration
   used for this demo.

| = | Aardvark       |   |                                                 |                                       |                       | Admin      |       | ς,  |
|---|----------------|---|-------------------------------------------------|---------------------------------------|-----------------------|------------|-------|-----|
| A | home           |   | LIGHTS X HOME X SCAN X READ FILE X INTERFACES X |                                       |                       |            |       |     |
|   | esp-home.local | ~ | interfaces                                      |                                       |                       |            |       |     |
|   | Configuration  | ^ | INTERFACE GPIO read SPI SERIAL WIFI             |                                       |                       |            |       |     |
|   | device list    |   | write                                           |                                       |                       | ADD ITEM   | ADD I | TEM |
| ŧ | Temperature    |   | dialog                                          | A A A A A A A A A A A A A A A A A A A | 11:24:50              | Eeb 1 2023 | Op    |     |
|   |                |   |                                                 | 4                                     | 11.24.00              | 16012023   | ~     |     |
|   |                |   | Numbe                                           | er of items per page                  | 20 <del>•</del> 1-1 0 | of 1  < <  | 1 >   | >   |
|   |                |   |                                                 |                                       |                       |            |       |     |
|   |                |   |                                                 |                                       |                       |            |       |     |
|   |                |   |                                                 |                                       |                       |            |       |     |
|   |                |   |                                                 |                                       |                       |            |       |     |
|   |                |   |                                                 |                                       |                       |            |       |     |
|   |                |   |                                                 |                                       |                       |            |       |     |
|   |                |   |                                                 |                                       |                       |            |       |     |
|   |                |   |                                                 |                                       |                       |            |       |     |
|   |                |   |                                                 |                                       |                       |            |       |     |
|   |                |   |                                                 |                                       |                       |            |       |     |

# Temperature - Start

 Clicking on
 Temperature in the left sidebar brings
 up a graph of the data currently being
 collected by the
 DFRobot
 Temperature
 Sensor.

| Ξ | ⊟ Aardvark     |   |             |        |               |             |        |  | Admin | <b>*</b> |
|---|----------------|---|-------------|--------|---------------|-------------|--------|--|-------|----------|
| A | home           |   | HOME ×      | SCAN × | TEMPERATURE × |             |        |  |       |          |
|   | esp-home.local | ^ | Temperature |        |               |             |        |  |       |          |
| I | i2c            | ^ |             |        |               |             |        |  |       | •        |
| S | scan           |   |             |        |               |             |        |  |       |          |
| Ι | gpio           | ~ |             |        |               |             |        |  |       |          |
| R | Renesas        | ~ |             |        |               |             |        |  |       |          |
|   | Configuration  | ~ |             |        |               |             |        |  |       |          |
| A | Temperature    |   |             |        |               |             |        |  |       |          |
|   |                |   |             |        |               |             |        |  |       |          |
|   |                |   |             |        |               |             |        |  |       |          |
|   |                |   |             |        |               |             |        |  |       |          |
|   |                |   |             |        |               |             |        |  |       |          |
|   |                |   |             |        |               |             |        |  |       |          |
|   |                |   |             |        |               |             |        |  |       |          |
|   |                |   |             |        |               |             |        |  |       |          |
|   |                |   |             |        |               |             |        |  |       |          |
|   |                |   |             |        | Recen         | s Favorites | Nearby |  |       |          |

#### Temperature - Changes

 The Temperature graph changes in realtime as the sensor readings change.

\_

Though currently
limited to the
predefined DFRobot
temperature sensor,
the fully
implemented
graphing function
will be available to
any connected
device.

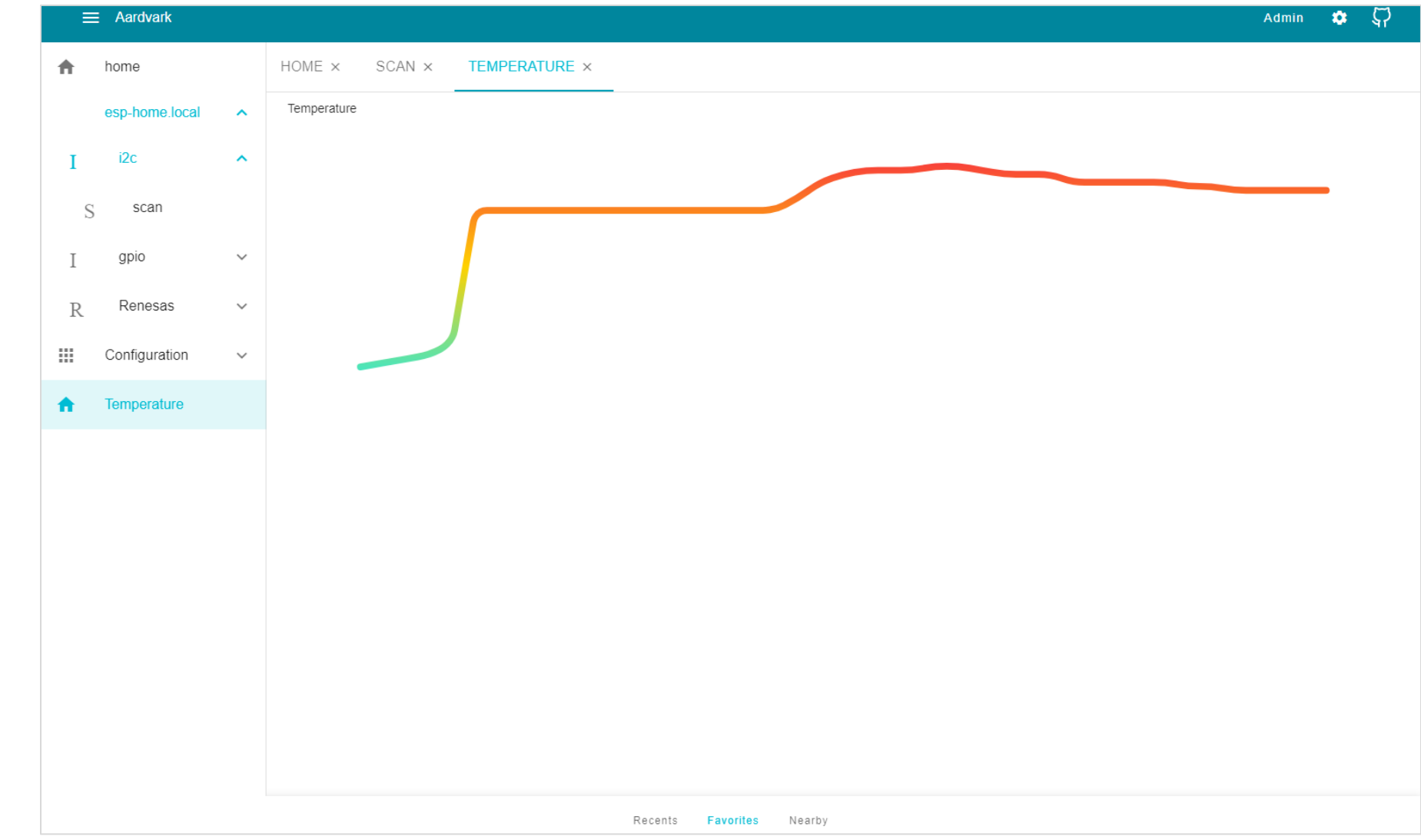